## Récupérer les adresses mail de base-élèves

1) extraire un fichier des responsables

| - Cestion courante | rie     | mer        | aegre           |            |                          | 2      | Fiche École | Ouoi de n |
|--------------------|---------|------------|-----------------|------------|--------------------------|--------|-------------|-----------|
| Elêve              | Edition | Extraction |                 |            |                          |        |             |           |
|                    | Niveau  | ×          | Cycle           | Classe     | Catégorie<br>Responsable | ⊖ Élèv | e Chercher  |           |
|                    |         |            |                 |            |                          |        |             |           |
|                    |         | Extraction | n correspond    | ant aux cr | itères                   |        |             |           |
|                    |         | Extr       | raction - forma | t CSV      | )                        |        |             |           |

2) L'ouvrir avec Excel, <u>l'enregistrer en format xls</u> (Excel et pas Excel 2007 en xlsx) <u>à la racine du disque dur</u> (c:/) en le nommant <u>resp.xls</u> (et donc pas resp.xlsx)

| Enregistrer sous          | stands and an art                          |                  | ×         |
|---------------------------|--------------------------------------------|------------------|-----------|
| 🔾 🖉 🏭 🕨 Ordinateur        | Acer (C:)                                  |                  | ir (C:) 🔎 |
| Organiser 🔻 Nouveau d     | lossier                                    | 22               | • 0       |
| Kicrosoft Office Ex       | Nom                                        | Modifié le       | Туре      |
|                           | 퉬 book                                     | 30/01/2010 19:52 | Dossier d |
| 🚖 Favoris                 | 📕 DOS                                      | 08/03/2010 21:58 | Dossier d |
| 🔜 Bureau                  | 🔰 Ecole                                    | 09/03/2010 22:21 | Dossier d |
| 🔠 Emplacements ré         | 🍌 Intel                                    | 02/09/2009 01:24 | Dossier d |
| 鷆 Téléchargements         | J KPCMS                                    | 28/02/2010 16:49 | Dossier d |
|                           | 📕 PerfLogs                                 | 14/07/2009 04:37 | Dossier d |
| 🧮 Bureau                  | 📕 photos                                   | 09/03/2010 22:52 | Dossier d |
| 詞 Bibliothèques           | Programmes                                 | 13/03/2010 15:54 | Dossier d |
| Documents                 | 퉬 sj652                                    | 06/02/2010 11:22 | Dossier d |
| 🔛 Images                  | 길 sj700                                    | 06/02/2010 11:46 | Dossier d |
| 🚽 Musique 👘 🔹             |                                            |                  | ۲         |
| Nom de fichier : resp.xls |                                            |                  |           |
|                           | narateur: point-virgule) (* cov)           |                  |           |
| Lype, Classen             | r Evcel (* visy)                           |                  |           |
| Auteurs : Classeu         | r Excel (prenant en charge les macro       | os) (*ism)       |           |
| Classeu                   | r Excel binaire (* xlsb)                   |                  |           |
| Cacher les dessier Donnée | r Excel 97 - 2003 (* xls)<br>s XML (* xml) |                  |           |
| Page W                    | eb à fichier unique (*.mht;*.mhtml)        |                  |           |

3) Ouvrez Excel et assurez-vous avant que les macros sont activées dans Excel (voir ci-dessous pour Office 2007)

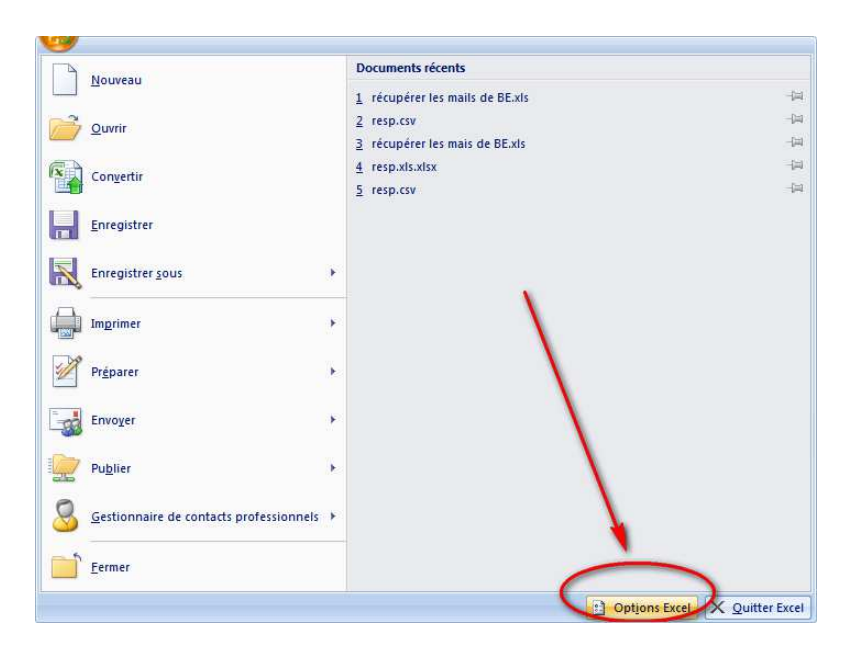

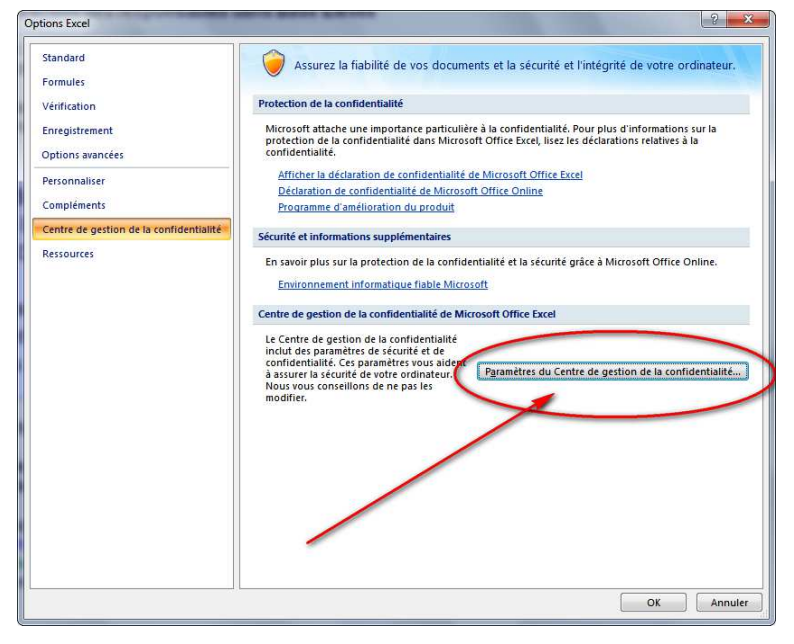

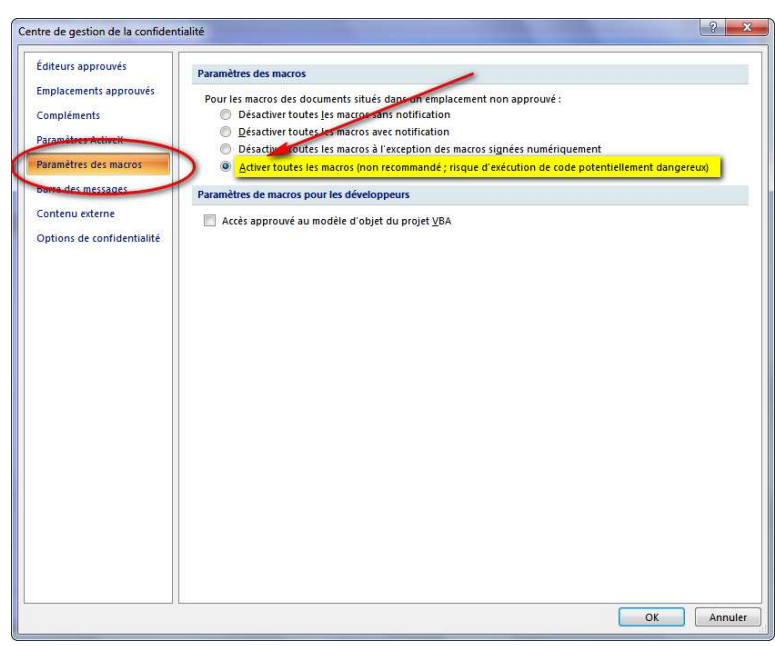

4) Ouvrir ensuite le fichier Excel nommé *récupérer les mails de BE.xls* et cliquez sur le cadre gris (n'importe où)

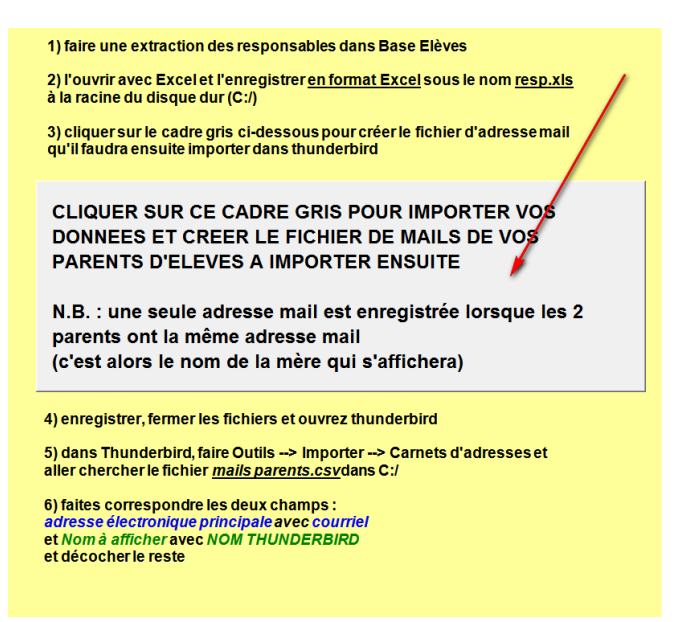

la macro récupère les adresse mails, supprime les mails en double, les trie et les met en forme pour les importer dans Thunderbird

Enregistrer à la fin et fermer Excel.

5) Dans Thunderbird, faire Outils --> Importer puis dans la fenêtre qui s'ouvre, choisissez --> Carnet d'adresses

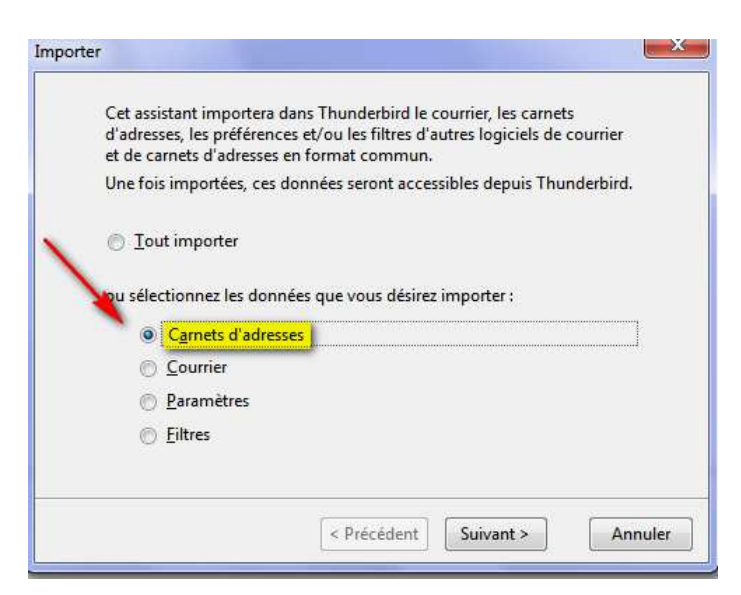

6) Puis choisir le format CSV et faire Suivant

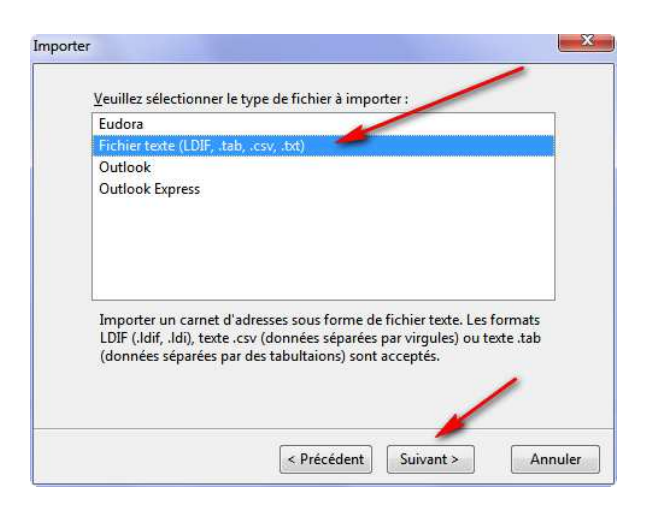

7) Aller chercher alors dans C: le fichier mails parents.csv que la macro a créé (choisir le format Tous les fichiers pour qu'il apparaisse) et faire ouvrir

| 🕖 📲 🕨 Ordinateu                                                                                                    | r 🕨 Acer (C:) 🕨                |                                       | cer (C:)   |
|----------------------------------------------------------------------------------------------------|--------------------------------|---------------------------------------|------------|
| Irganiser 👻 Nouveau                                                                                                    | dossier                        | 3E5 •                                 | - 🗖 🕼      |
| Favoris                                                                                                    | Nom                            | Modifié le                            | Туре       |
| Rureau                                                                                                    | 🎉 Intel                        | 02/09/2009 01:24                      | Dossier o  |
| Emplacements ré                                                                                                    | J KPCMS                        | 28/02/2010 16:49                      | Dossier of |
|                                                                                                    | 🍌 PerfLogs                     | 14/07/2009 04:37                      | Dossier o  |
| Telechargements                                                                                                    | 퉬 photos                       | 09/03/2010 22:52                      | Dossier o  |
| Deserve                                                                                                    | Programmes                     | 13/03/2010 15:54                      | Dossier of |
| Dureau E                                                                                                    | 🌽 sj652                        | 06/02/2010 11:22                      | Dossier of |
|                                                                                                    | 🍌 sj700                        | 06/02/2010 11:46                      | Dossier of |
| Documents                                                                                                    | 퉬 Utilisateurs                 | 12/03/2010 07:03                      | Dossier of |
| images                                                                                                    | Uindows 🔋                      | 11/03/2010 06:15                      | Dossier of |
| Musique     Vidéos                                                                                                    | 📋 Log.txt                      | 06/03/2010 19:22                      | Docume     |
|                                                                                                    | 🖷 mails parents.csv            | 12/03/2010 21:32                      | Fichier C  |
|                                                                                                    | 😫 resp.csv                     | 12/03/2010 08:54                      | Fichier C  |
|                                                                                                    | resp.xls                       | 12/03/2010 21:28                      | Feuille N  |
|                                                                                                    | RHDSetup.log                   | 02/09/2009 01:29                      | Docume     |
| These and the second second se | < III                          |                                       |            |
| Nom d                                                                                                    | lu fichier : mails parents.csv | <ul> <li>Tous les fichiers</li> </ul> | -          |

Dans la fenêtre, avec les boutons Monter et Descendre, faites correspondre les 2 champs nécessaires comme ci-dessous

|                                                                                                | Précédent                                                                                                    | <u>S</u> uivant                                                                                                    |
|------------------------------------------------------------------------------------------------|----------------------------------------------------------------------------------------------------|----------------------------------------------------------------------------------------------------|
| ntient le nom des champ<br>r faire correspondre les cl<br>nes données à importer à<br>nporter. | os<br>namps dans<br>I droite. Ne                                                                                                    | le carnet<br>pas cocher les                                                                                                    |
| Données d'enregistrem                                                                          | ent à im                                                                                                    |                                                                                                    |
| Civilité Responsable                                                                           |                                                                                                    |                                                                                                    |
| Nom usage responsable<br>Nom responsable<br>Prénom responsable                                 | e 🔳                                                                                                    | Monter                                                                                                    |
| Courriel                                                                                       |                                                                                                    | Descendre                                                                                                    |
| NOM THUNDERBIRD                                                                                |                                                                                                    | Enterinere                                                                                                    |
|                                                                                                |                                                                                                    |                                                                                                    |
|                                                                                                | ntient le nom des champ<br>r faire correspondre les ch<br>nes données à importer à<br>nporter.<br>Données d'enregistrem<br>Civilité Responsable<br>Nom usage responsable<br>Nom responsable<br>Prénom responsable<br>Courriel<br>NOM THUNDERBIRD | Précédent<br>Intient le nom des champs<br>r faire correspondre les champs dans<br>nes données à importer à droite. Ne<br>porter.<br>Données d'enregistrement à im<br>Civilité Responsable<br>Nom usage responsable<br>Nom responsable<br>Prénom responsable<br>Courriel<br>NOM THUNDERBIRD |

Adresse électronique principale avec Courriel et

Nom à afficher avec <mark>NOM THUNDERBIRD</mark>

et décocher le reste (ceux qui ont d'autres données d'enregistrement inutiles)

8) Une nouvelle liste supplémentaire est créée dans votre carnet d'adresse (nommée mails parents) avec tous vos contacts parents.

| Nouveau contact       | The rophetes of the Suppli | nier                 |                              |         |
|-----------------------|----------------------------|----------------------|------------------------------|---------|
| rnet d'adresses       | Nom                        | Adresse électronique | <ul> <li>Domicile</li> </ul> | Travail |
| Adresses personnelles | A MME ANN                  | a.dicicc             |                              |         |
| mails parents         | 8 MME ANN                  | acallere             |                              |         |
| Adresses collectées   | A MME AGNI                 | agnesbi              |                              |         |
|                       | A MME CATH                 | aguipoi              |                              |         |
| <b>T</b>              | A MME VALE                 | alanem               |                              |         |
| 1                     | 🔒 M. ALEXAN                | alex.der             |                              |         |
| 1                     | A MME ALEX                 | alexarge             |                              |         |
| 1                     | 🔒 MME MAG                  | allies@i             |                              |         |
| N 1                   | AMME ALIS                  | alredura             |                              |         |
| 1                     | A MME CECI                 | alvesjea             |                              |         |
| 1                     | A MME ANN                  | amrubi               |                              |         |
| 1                     | A MME FLOR                 | andrivo              |                              |         |
| 1                     | A MME ANN                  | anne.m               |                              |         |
| 1                     | A M. AROUN                 |                      |                              |         |
| 1                     | B MLLE SANI                |                      |                              |         |
| 1                     | 🗄 MME BEAT                 |                      |                              |         |
|                       | A MME STEP                 | berger.              |                              |         |
|                       | 📇 M. Bernard               | bernard              |                              |         |
|                       | A M. DAVID E               | bernerd              |                              |         |
|                       | A MME SYLV.                | billonsy             |                              |         |
|                       | A MLLE CAR                 | bordet.              |                              |         |
|                       | A MME GERA                 | bordetf              |                              |         |
|                       | A MLLE NATI                | bourge               |                              |         |
|                       |                            | breniau              |                              |         |
|                       | MME BRIG                   | brigitte.            |                              |         |
|                       | A MME BRIGI                | brigitte.            |                              |         |
|                       | A M. BRUCE .               | bruce.ja             |                              |         |
|                       | A MME CAR                  | calleisic            |                              |         |
|                       | MME CAR                    | carole.c             |                              |         |
|                       | A M. CARLO                 | cdj69@               |                              |         |

9) Vous pourrez alors envoyer des messages individuellement à chacun en cliquant dessus à partir de cette liste

| 🔗 Rédaction : (pas de sujet)      |                                                                                                 |   |
|-----------------------------------|-------------------------------------------------------------------------------------------------|---|
| Eichier Édition Affichage Insérer | er Format Options Outils 2                                                                      |   |
| Envoyer Dithographe               | 😢 Joindre 🔹 🔐 Sécurité 🔹 🌄 Enregistrer 🔹 🔟 Contacts                                             |   |
| Contacts 🛛 🛛                      | Expéditeur: Ecole élémentaire René Cassin St Pierre de Chandieu <0692474p@ac-lyon.fr> St Pierre | • |
| Carnet d'adresses :               | Pour: A                                                                                         |   |
| mails parents                     |                                                                                                 |   |
| Chercher:                         |                                                                                                 |   |
| Nam au adresse                    |                                                                                                 |   |
| Nom                               | Şujet :                                                                                         |   |
| A M. ALEX                         | Texte principal → Largeur fixe → F A' A' A A A 🗄 🗄 🗁 🗄 · 📾 ·                                    |   |
| A M. AROL                         |                                                                                                 |   |
| M. Berna                          |                                                                                                 |   |
| 8 M CARL                          |                                                                                                 |   |
| 8 M. CHRI                         |                                                                                                 |   |
| 8 M. CYRI                         | Datrick LABALINE                                                                                |   |
| A M. CYRII                        | Provide Charlense                                                                               |   |
| A M. CYRII                        | Directeur                                                                                       |   |
| A M. CYRII                        | Ecole René Cassin                                                                               |   |
| A M. DAM                          | 24 rue Amédée Ronin                                                                             |   |
| 🔒 M. Danie                        | 69780 Saint Pierre de Chandieu                                                                  |   |
| B M. DANI                         | 1et:: 04 78 40 32 02                                                                            |   |
| A M. DAVI                         | Fax. 04 /2 40 00 00                                                                             |   |
| A M. DAVI                         |                                                                                                 |   |
|                                   |                                                                                                 |   |
| 8 M FRAN                          |                                                                                                 |   |
| & M ERED                          |                                                                                                 |   |
| 8 M FRED                          |                                                                                                 |   |
| 8 M. FRED                         |                                                                                                 |   |
| 8 M. FRED                         |                                                                                                 |   |
| 🔒 M. FRED                         |                                                                                                 |   |
| A M. GILLE                        |                                                                                                 |   |
| A M. GILLE                        |                                                                                                 |   |
| A M. GUILI                        |                                                                                                 |   |
| & M. GUILI                        |                                                                                                 |   |
| M. JACQ                           |                                                                                                 |   |
| M. JEAN                           |                                                                                                 |   |
| M. JEAN                           |                                                                                                 |   |
| 8 M IEAN                          |                                                                                                 |   |
| 8 M IFAN                          |                                                                                                 |   |
| 8 M. JEAN                         |                                                                                                 |   |
| 8 M. JEAN                         |                                                                                                 |   |
| 🔒 M. JEAN                         |                                                                                                 |   |
| A M. LAUR                         |                                                                                                 |   |
|                                   |                                                                                                 |   |
| Ajout Pour :                      |                                                                                                 |   |
| Ajout Copie a Aiout Copie cac     | c                                                                                               |   |
|                                   |                                                                                                 |   |

10) ou même à tous en mettant en destinataires "mails parents".

Attention, votre serveur (orange, par exemple) peut refuser d'envoyer des messages à plus de 99 destinataires. Dans ce cas, faites 2 ou 3 sous-groupes

| Eichier Édition Affichage Out | ils <u>?</u><br>elle liste 🚺 Propriétés 📝 Écrire 🗙 Supprir | ner                  |
|-------------------------------|------------------------------------------------------------|----------------------|
| Carnet d'adresses             | Nom                                                        | Adresse électronique |
| Adresses personnelles         | 8 MME ANNA                                                 | a.dicicco            |
| mails parents                 | A MME ANNIC                                                | acalleret            |
| 😤 mails A à E                 | A MME AGNES                                                | agnesba              |
| 🕾 mails F à L                 | A MME CATHE                                                | aguipou deneal li    |
| 😤 mails M à Z 🛛 💋             | 🔒 MME VALERI                                               | alanemit             |
| Adresses collectées           | 🔒 M. ALEXAND                                               | alex.deni            |
|                               | A MME ALEXA                                                | alexargo             |
|                               | A MME MAGA                                                 | allies@ir            |
|                               | A MME ALISO                                                | alredura             |
|                               | A MME CECILE                                               | alvesjear            |
|                               | A MME ANNE                                                 | amrubio              |
|                               | A MME FLORE                                                | andrivor             |
|                               | A MME ANNE                                                 | anne.mc              |
|                               |                                                            |                      |